# **Zirmed Interface**

Guide

Prepared for

# myUnity Essentials Financial

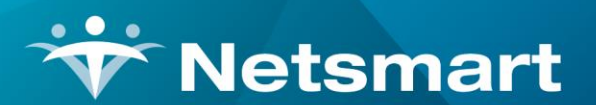

#### www.ntst.com

11100 Nall Avenue Overland Park, KS 66211 800.842.1973

© 2020 Netsmart Technologies, Inc. Confidential and Proprietary to Netsmart Technologies, Inc.

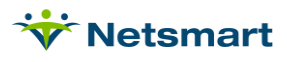

# **Table of Contents**

| Overview                  | . 1 |
|---------------------------|-----|
| Setup                     | .1  |
| Insurance Payor ID        | . 1 |
| Claim Option Sets         | . 2 |
| Electronic Claims         | . 3 |
| Electronic Claim Creation | . 3 |
| Claims Status             | . 7 |
| Electronic Payments       | . 8 |

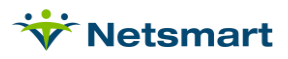

### Overview

The Zirmed (Waystar) interface provides agencies with the ability to send and receive files via Zirmed from within the myUnity Essentials application. Multiple insurances can be submitted via one claim file, reducing the amount of time required to create and transmit files and check on claim status. To contract for the Interface, contact Support at <u>netsmartconnect.com</u>.

# Setup

### **Insurance Payor ID**

The 5-digit payor ID must be assigned for each insurance prior to creating electronic claim files.

Go to File > File Maintenance > Entity, press Change Type and set the radio button to Insurance.

Find and select an insurance to be configured for Zirmed submission and go to the **Insurance** tab.

Set the **Clearing House** dropdown to to Zirmed.

In the **Payor** dropdown, select the Zirmed Payor name for the selected insurance (or check **Payor ID** field to search on Payor ID instead of name). Note, when the Zirmed clearing house is selected, the Payer/Submitter# field will be grayed out and is automatically populated with the Payer ID based on the selection from the Zirmed list.

Press Save when done.

Repeat the above steps for all insurances whose claims will be submitted via Zirmed. This step will need to be done each time a new insurance record is added to the database. In addition, when new payers are added, the Insurance Type, Financial Class and Payor Type must be specified. <u>Billing Unit</u> <u>Overrides</u> can be specified if needed.

| ✤ Entity Maintenance: Insurance 60012                                                                 | - AETNA BETTER HEALTH: Browse                                                                                                    |                         |
|----------------------------------------------------------------------------------------------------|----------------------------------------------------------------------------------------------------|-------------------------|
| Name/Address Insurance Ins-Rate Contact Notes                                                         |                                                                                                    |                         |
| Insurance Type: Medicare Rev Type  Financial Class: Med Advantage PPS In  Bill Type: UB04 Provider #: | Billing Unit Overrides:<br># Modality     Units       1 Skilled Nursing     1/4 Hrs       2 Physical Therapy     1/4 Hrs       3 Speech Therapy     1/4 Hrs       * Revenue Based on Calculated Time/Units |                         |
| Payor/Submitter #: 128VA<br>GL A/R Account #:                                                         | Clearing House Info:<br>Type: Zirmed  Show Payor IDs:  Claims: Aetna Better Health of Virginia                                                                                                    |                         |
| GL Revenue Account #:<br>GL Discount Account #:                                                       | Eligibility: Aetna Better Health of Louisiana<br>Aetna Better Health of Maryland                                                                                                    | 128LA                   |
| PPS Billing: 🔽 Bill Method: Medicare 💌<br>Payor Type: 2-Medicare (HMO/Managed) 💌                      | Aetna Better Health of New Jersey<br>Aetna Better Health of New York<br>Aetna Better Health of Ohio                                                                                                    | 46320<br>34734<br>50023 |
| Requires EVV: 🥅                                                                                       | Timely FI Aetna Better Health of Texas<br>Aetna Better Health of Virginia                                                                                                    | 38692<br>128VA          |
| Find 🛛 Save 🗶 Cancel 🗳 Print                                                                          | × ?                                                                                                    | h                       |

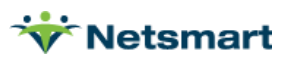

### **Claim Option Sets**

Upon completion of the interface setup, Zirmed option sets will be installed by myUnity Essentials Support. Dependent upon billing needs, several Zirmed option sets will be provided:

#199 PPS Zirmed

#200 Commercial HH 837I (UB04) Zirmed

#201 Commercial HH 837P (1500) Zirmed

#202 Commercial 837I (UB04) w/HIPPS Zirmed (for Medicare Advantage payers who reimburse per visit instead of PDGM but require a HIPPS code on the claim)

#203 Hospice Per Diem Visit Detail Zirmed

myUnity Essentials Support can assist with setting up additional option sets if needed, such as NOA option sets for Medicare Advantage payers in 2022.

| <b>*</b>                                                                                                    | Electronic                                                                                                    | Billing: X12 Cr                | eation                                                                                                    | ×                                                                                       |
|----------------------------------------------------------------------------------------------------|----------------------------------------------------------------------------------------------------|--------------------------------|----------------------------------------------------------------------------------------------------|-----------------------------------------------------------------------------------------|
| General Options                                                                                                    |                                                                                                    |                                |                                                                                                    |                                                                                         |
| Report Sequence     Patient     Insurance                                                                                          | Selection Type:  All Records  Patients  Insurances                                                                                           | C Un-Submitted Ty<br>C Un-Subm | ype:<br>itted Only<br>ds                                                                                                    | PPS Claim Type:     Initial     C Final     C All                                       |
| Bill Date Selection<br>From: 7/2/2020<br>Unit Selection:<br>Active:                                                                | n:<br>To: 7/21/2020                                                                                                    | •                              | PPS Ty<br>Inclu<br>Prin<br>Inclu<br>Inclu<br>In | pe: Medicare  ude Held Certs t Charge Detail ude Paid Bills Form Type t Submission File |
| Option Set Select<br>0203 - Hospice<br>0150 - Medicare<br>0199 - PPS Zirn<br>0200 - Commerc<br>Fi 0201 - Commerc<br>0202 - Commerc | tion:<br>Per Diem Visit Detail Zir<br>Elec Claims<br>ted<br>tial HH 837I (UB04) Zirm<br>tial HH 837P (1500) Zirm<br>tial 837I (UB04) w/HIPPS | med 💌<br>ed<br>S Zirmed        |                                                                                                    | ssued Claim<br>Submitted Details Only<br>eptions Only<br>Type: Normal                   |
| 0203 - Hospice                                                                                                    | Per Diem Visit Detail Ziri<br>Medicaid Acute<br>Medicaid Long Term                                                                           | mea                            | D                                                                                                    | 4                                                                                       |

To update your Zirmed Option sets with your Zirmed client ID, select the Option set and click 'Options.' Enter the ID in the 0100.06 ISA\*06 Interchange Sender ID field.

Option 9000.15 Clearing House should be set to 'Use Zirmed Clearing House.'

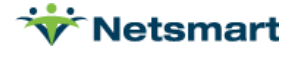

# **Electronic Claims**

### **Electronic Claim Creation**

Electronic Claims gives the user the ability to create NOAs or batch claims in ANSI X12 professional and institutional formats for transmission to Zirmed.

### Go to **Billing > Electronic Claims**.

| Report Sequence:∹<br>● Patient<br>○ Insurance                                                                                                 | Selection Type:<br>C All Records<br>C Patients<br>I Insurances | Submitted Type:<br>• Un-Submitted C<br>C All Records               | Dnly C Initial<br>C Initial<br>C Final<br>C All |
|----------------------------------------------------------------------------------------------------|----------------------------------------------------------------|--------------------------------------------------------------------|-------------------------------------------------|
| Bill Date Selection<br>From: 1/31/2021<br>Unit Selection:<br>Active:<br>Option Set Selection<br>0200 - Commercia<br>Show<br>ilename: 02-11-21 | To: 1/31/2021                                                  | F<br>F<br>F<br>F<br>F<br>F<br>F<br>F<br>F<br>F<br>F<br>F<br>F<br>F | PS Type: Medicare                               |

Report Sequence: Select Patient or Insurance

**Selection Type**: Select all records or individual Patients/Insurances (click on Specific Includes tab to specify individual patients or insurances).

**Specific Includes tab:** This tab appears if selected Patients or Insurances is chosen. For specific insurance selection, the 'Store' button can be used to save the insurance selection for future use for the selected option set. The 'Clear' button will clear the insurance selection for the current run only. To permanently detach an insurance from an option set, highlight the insurance, press Remove and then Store.

**Submitted Bills**: Set to 'Un-Submitted Only,' unless claims are being re-submitted in which case 'All Records' should be chosen.

**PPS Claim Type:** Select Initial (RAP), Final or All Claims. (This option is only available when a PPS Option set is chosen.)

Date Selection: Enter the Bill Date from the Billing Audit for this claim period.

**Unit Selection:** For agencies with multiple Units, check the 'Active' box under Unit Selection and select the Unit for which the claim file is being created. Otherwise leave un-checked.

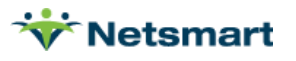

PPS Type: Select Medicare or NY Medicaid (if PPS Claim Type)

**Include Held Orders:** Select this option to include claims for which the 485 for the claim period is marked Held (indicated on Patient > Certify > Orders tab).

Print Charge Detail: Select this option to see charge detail on the Electronic Claim Submission report.

**Include Paid Bills:** Select this option to include claims that have a zero balance A/R record. This setting is ignored for 2021 RAPs since they always have a zero balance.

**Any Form Type:** Select this option to include claims for insurances regardless of the claim form type specified in the insurance setup.

**Test Submission File:** Select this option if sending a test file (check with the payer to determine if they want a test indicator in the file).

Upper Case Only: Select this option to create a file with all upper-case letters (recommended)

**Reissued Claim:** Selecting this option will write "18" to the BHT02 segment, indicating to Medicare that this is not a duplicate claim. Rarely used.

**UnSubmitted Details Only:** Enabled when selecting non-PPS Option set. Used to generate claims for just the late charges posted to the same bill date as the timely claim run

Exceptions Only: Select this option to see only claims that have errors needing correction.

**Claim Type:** Defaults to Normal. If Replacement or Cancel is selected the Bill Frequency code will be generated accordingly and the original claim DCN will pull to claim if present in Payment record.

**Option Set Selection:** Use the drop-down arrow to select the Zirmed Option Set to be used for electronic claim file creation. Option sets give you the ability to customize the claim based on the payor requirements.

**Filename:** Enter a unique file name with a .X12 extension. Special characters are not allowed in file names.

Click **Preview** after selections have been made. Review the Electronic Claim Submission report for accuracy. NOAs and claims with an "EXCEPTIONS FOUND" message will not be exported until corrections are made and the file re-created. After the exceptions have been corrected the electronic claim file is ready for transmission to Zirmed.

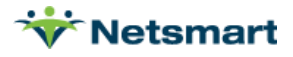

### Sample Electronic Claim Submission Report:

| 9/12/201<br>0195 - Z  | 4 6:38:08 PM<br>irmed Institutional | C:1Us                 | Electronic Claim Submission<br>7/31/2014 - 7/31/2014<br>C:\Users\lynda\Desktop\09112014ZirmedInstX12 |          |           |          |            | Institutional Page<br>ABC Home Health & Hospice |   |
|-----------------------|-------------------------------------|-----------------------|----------------------------------------------------------------------------------------------------|----------|-----------|----------|------------|-------------------------------------------------|---|
| Patien                | t # Patient N                       | lame                  | Admit Dat                                                                                            | е        | Bill Date | I        | Bill Type  | Payor                                           |   |
| 87HH                  | Baum, Ke                            | win                   | 10/14/201                                                                                            | 3        | 7/31/2014 | (        | Commercial | Qualcare                                        |   |
| Adm-Src: 1            | Status: 30                          |                       |                                                                                                    |          |           |          | Contract   | 5156156                                         |   |
| Rev                   | Description                         | Code                  |                                                                                                    | Date     | Units     | Hours    | Amount     | Other                                           |   |
| 99600                 | SN Visit                            | SNVT                  |                                                                                                    | 07/01/14 | 1         | 0.00     | 140.00     | 99600                                           |   |
| 99600                 | SN Visit                            | SNVT                  |                                                                                                    | 07/02/14 | 1         | 0.00     | 140.00     | 99600                                           |   |
| 99600                 | SN Visit                            | SNVT                  |                                                                                                    | 07/03/14 | 1         | 0.00     | 140.00     | 99600                                           |   |
| 0001                  | Total Charges                       |                       |                                                                                                    |          | 3         |          | 420.00     |                                                 |   |
|                       |                                     |                       |                                                                                                    |          |           |          |            |                                                 |   |
| 346                   | Irwin, Edv                          | vard                  | 7/2/2014                                                                                             | 1        | 7/31/2014 | 0        | Commercial | Healthy U                                       |   |
| Adm-Src: 1            | Status: 01                          |                       |                                                                                                    |          |           |          | Contract   | 51561565615616                                  |   |
| Rev                   | Description                         | Code                  |                                                                                                    | Date     | Units     | Hours    | Amount     | Other                                           |   |
| 055159123             | SN Visit                            | SNVT                  |                                                                                                    | 07/02/14 | 1         | 0.00     | 140.00     | \$9123                                          |   |
| 0551T1001             | SN Admission                        | SNAD                  | 4                                                                                                    | 07/02/14 | 1         | 1.00     | 180.00     | T1001                                           |   |
| 0000                  | OT Eval Visit                       | OTE                   |                                                                                                    | 07/03/14 | 1         | 0.75     | 180.00     |                                                 |   |
| 042159131             | PT Initial Eval Visit               | PTE                   |                                                                                                    | 07/03/14 | 3         | 0.83     | 180.00     | \$9131                                          |   |
| 055159123             | SN Visit                            | SNVT                  |                                                                                                    | 07/03/14 | 1         | 0.00     | 140.00     | \$9123                                          |   |
| 042159131             | PT Visit                            | PTVT                  |                                                                                                    | 07/07/14 | 2         | 0.50     | 140.00     | \$9131                                          |   |
| 055159123             | SN Visit                            | SNVT                  |                                                                                                    | 07/07/14 | 1         | 0.42     | 140.00     | \$9123                                          |   |
| 042159131             | PT Visit                            | PTVT                  |                                                                                                    | 07/10/14 | 3         | 0.67     | 140.00     | \$9131                                          |   |
| 042159131             | PT Visit                            | PTVT                  |                                                                                                    | 07/14/14 | 3         | 0.67     | 140.00     | \$9131                                          |   |
| 0551\$9123            | SN Visit                            | SNVT                  |                                                                                                    | 07/16/14 | 1         | 0.50     | 140.00     | \$9123                                          |   |
| 0000                  | PT Discharge                        | PTDC                  |                                                                                                    | 07/17/14 | 3         | 0.67     | 140.00     |                                                 |   |
| 042159131             | PT Visit                            | PTVT                  |                                                                                                    | 07/17/14 | 3         | 0.67     | 140.00     | \$9131                                          |   |
| 0001                  | Total Charges                       |                       |                                                                                                    |          | 23        |          | 1800.00    |                                                 |   |
|                       |                                     |                       |                                                                                                    | -        |           |          |            |                                                 |   |
| EXCE                  | PTIONS FOUND - This o               | laim will not be subm | hitted                                                                                               |          |           |          |            |                                                 |   |
|                       | ****************                    | ********              |                                                                                                    |          |           |          |            |                                                 |   |
| нс                    | PCS/Hipps or RevCode I              | Missing               |                                                                                                    |          |           |          |            |                                                 |   |
| 178                   | Snackma                             | n, Wayne              | 2/1/2014                                                                                             | ;        | 7/31/2014 | 0        | Commercial | Molina                                          |   |
| Adm-Src: 1 Status: 30 |                                     |                       |                                                                                                    |          | Contract  | 54545454 |            |                                                 |   |
| Rev                   | Description                         | Code                  |                                                                                                    | Date     | Units     | Hours    | Amount     | Other                                           |   |
| 055160154             | SN Visit                            | SNVT                  |                                                                                                    | 07/01/14 | 1         | 0.00     | 140.00     | G0154                                           |   |
| 055100154             | SN Visit                            | SNVT                  |                                                                                                    | 07/02/14 | 1         | 0.00     | 140.00     | G0154                                           |   |
| 055100154             | SN Visit                            | SNVT                  |                                                                                                    | 07/03/14 | 1         | 0.00     | 140.00     | 00154                                           |   |
| 0001                  | Total Charges                       |                       |                                                                                                    |          | 3         |          | 420.00     |                                                 |   |
| Grand To              | tale                                |                       |                                                                                                    |          |           |          |            |                                                 |   |
|                       |                                     |                       |                                                                                                    |          |           |          | -          |                                                 |   |
| Pat                   | tients: 2                           | Claims:               | 2                                                                                                    |          | Charges:  | 840      | 0.00       | Errors:                                         | 1 |

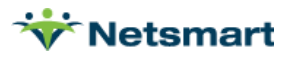

Press **Submit Claims to Zirmed** if ready for transmission or click **Do NOT Submit Claims** if corrections are still needed.

| ₩ |                                              | Electronic Billing: X12 Creation   | × |  |  |  |  |  |
|---|----------------------------------------------|------------------------------------|---|--|--|--|--|--|
|   | Please choose one of the options below       |                                    |   |  |  |  |  |  |
|   | Submit Claims to Zirmed Do NOT Submit Claims |                                    |   |  |  |  |  |  |
|   | Claims S                                     | Summary:                           |   |  |  |  |  |  |
|   | Output F                                     | File: 02-11-21_Commercial_UB04.x12 |   |  |  |  |  |  |
|   | Patients                                     | s: 6                               |   |  |  |  |  |  |
|   | Claims:                                      | 6                                  |   |  |  |  |  |  |
|   | Errors:                                      | 1                                  |   |  |  |  |  |  |
|   | Charges                                      | s: 16800.00                        |   |  |  |  |  |  |
|   |                                              |                                    |   |  |  |  |  |  |
|   |                                              |                                    |   |  |  |  |  |  |
|   | Preview                                      | Print & Options                    | ? |  |  |  |  |  |

After submitting claims, access Claims Status to confirm the files were accepted.

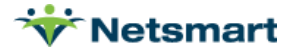

### **Claims Status**

The Claims Status menu provides access to the 999 and 277 response reports to determine if NOAs or claims were accepted or rejected by Zirmed.

Go to **Billing > Claims Status**. (If this menu is not available, ask your System Administrator to enable it for your login under File > File Maintenance > User Security.

Set the Clearing-House to **Zirmed** and press the **Get 999** or **Get 277** button respectively to retrieve the response files from Zirmed.

| Ÿ                    |              | 1                     |                 | Electror           | nic Claims Status                  |  |  |  |
|----------------------|--------------|-----------------------|-----------------|--------------------|------------------------------------|--|--|--|
| G                    | Seneral      | Options               |                 |                    |                                    |  |  |  |
| ⊤X12 837 Claim File: |              |                       |                 |                    |                                    |  |  |  |
|                      |              |                       |                 |                    |                                    |  |  |  |
|                      | -277.        | 997 or 999 Acknowledg | ement F         | File:              |                                    |  |  |  |
|                      |              |                       |                 |                    |                                    |  |  |  |
|                      |              |                       |                 |                    |                                    |  |  |  |
|                      |              |                       |                 | Clearin            | Include Discarded in List          |  |  |  |
|                      |              |                       |                 |                    |                                    |  |  |  |
|                      | Type         | File-Date             | Status          | State              | Name ^                             |  |  |  |
| Þ                    | 999          | 2021/03/02 06:55 pm   | Accept          | current            | 84768.20210302.135508727.999.edi — |  |  |  |
|                      | 999          | 2021/03/02 06:30 pm   | Accept          | current            | 84768.20210302.133039355.999.edi   |  |  |  |
| Γ                    | 999          | 2021/03/02 06:21 pm   | Accept          | current            | 84768.20210302.132104739.999.edi   |  |  |  |
|                      | 999          | 2021/03/02 06:20 pm   | Accept          | current            | 84768.20210302.132024220.999.edi   |  |  |  |
| Γ                    | 999          | 2021/03/02 06:19 pm   | Accept          | current            | 84768.20210302.131958640.999.edi   |  |  |  |
|                      | 999          | 2021/03/02 06:19 pm   | Accept          | current            | 84768.20210302.131913078.999.edi   |  |  |  |
|                      | 999          | 2021/03/02 06:18 pm   | Accept          | current            | 84768.20210302.131831717.999.edi   |  |  |  |
|                      | 999          | 2021/03/02 06:18 pm   | Accept          | current            | 84768.20210302.131802663.999.edi   |  |  |  |
|                      | <u>à</u> Pre | view 🥸 Print 🖄        | <u>G</u> et 277 | h G <u>e</u> t 999 | Save 32 Waystar                    |  |  |  |

The **Status** column indicates whether the file was Accepted or Rejected. To review Rejection reasons, highlight the row and press **Preview** or double-click on the row to view the response report.

Click **Yes** to view the Electronic X12 File Report. Rejections will appear in bold on the report. Once the response report is viewed, the file will automatically be marked as Discarded. Discarded files can later be viewed by checking **Include Discarded in List** and pressing the **Get 277** or **Get 999** button. You may also click in the State column to manually mark accepted files as Discarded or Current.

Press **Discard Accepted** to change the state of all accepted files to Discarded.

Click the Save button to save a copy of the 999/277 file to your local drive (optional).

Click the **Waystar** button to access the Zirmed/Waystar website.

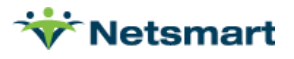

### **Electronic Payments**

Electronic Payments allows the user to post ERA/835 payment files in myUnity Essentials.

#### Go to A/R > Electronic Payments.

| *              |               | Ele               | ctronic Bill F | Payment      | ×                                                            |
|----------------|---------------|-------------------|----------------|--------------|--------------------------------------------------------------|
| General Option | ns            |                   |                |              |                                                              |
| Electronic F   | Payment File: | 1<br>             |                | <u> </u>     | Process Options:<br>Report Bad Payments<br>Edit Patient Code |
| Payment/A      | djustment Typ | Des:              |                |              | One Payment per Bill                                         |
| Payments       | s (+): Comme  | erical Payment    |                | <b>_</b>     | Allow Bill Date Selection                                    |
| Payment        | s (-): Comme  | erical Payment    |                | ▼ 🔽 Use      | I Show Claim/Adj Detail                                      |
| Small Balan    | ices: Comme   | erical Adjustment |                | ▼ 10 ÷       | Show/Post Charge Detail                                      |
|                |               | Clea              | ring-House: Z  | irmed 💌      | Include Discarded                                            |
| Type Remit     | t-ID          | Remit-Date        | State          | Name         |                                                              |
|                |               |                   | 0 %            |              |                                                              |
| D. Druciand    | and Drive 1   |                   |                | 1250 tr.O. d | 9                                                            |
| CQ Preview     | Punt P        | Save A Cano       | ser            | TE Get 035   | · _ [                                                        |

Set the Clearing-House to Zirmed and press the Get 835 button to retrieve payment files from Zirmed.

Ensure the Payment and Adjustment Types are set correctly and a Payment Date or 'Use Check Date' is specified.

Report Bad Payments: This should be checked to include payments that will NOT be posted. Bad Payments may occur if processing a remit file that includes payments for claims that were not generated in myUnity Essentials.

Include Discarded: After a payment file has been posted you will be prompted to mark it as 'Discarded'. Discarded files can later be viewed by checking this box and pressing Get 835.

Payment Date: Defaults to Today's Date. Can be changed to a different date or can select 'Use Check Date' as the payment posting date. 'Use Check Date' will default the payment date to the check date from the ERA file.

Double-click the remit to be processed and click 'Yes' to process the file now.

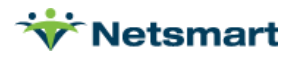

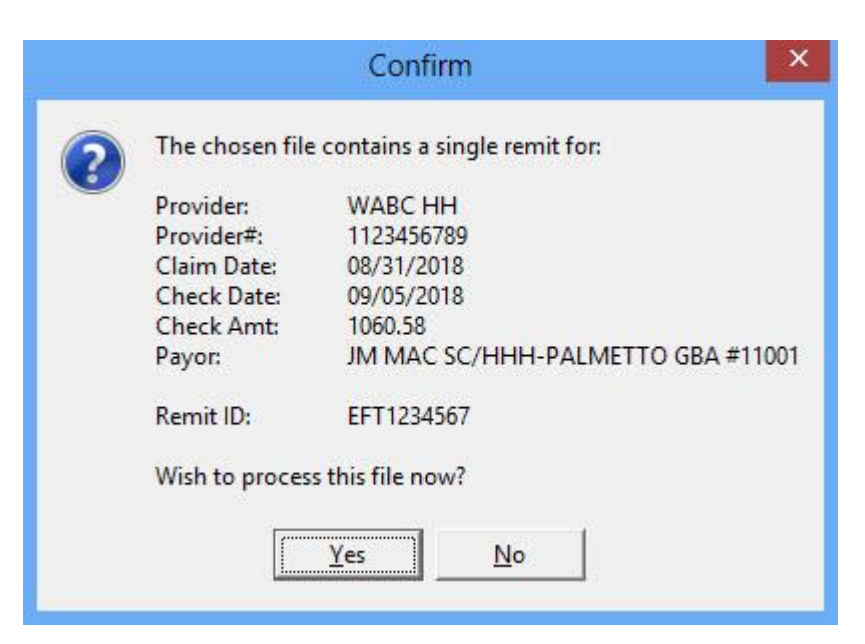

Sample Electronic Payment Report:

| 9/15/2014 9:38:08 AM<br>Claim-Date: 03/04/2013 Cl<br>Payment File: C:\Users\lynd<br>Payments added will have F<br>Provider-Name: ABC HOSP | Page 1<br>e Health & Hospice<br>1587<br>10456                                          |                                                      |                                           |                           |                                                   |
|----------------------------------------------------------------------------------------------------|----------------------------------------------------------------------------------------|------------------------------------------------------|-------------------------------------------|---------------------------|---------------------------------------------------|
| Bill-Date Billed-Amt                                                                                                    | Amount-Due                                                                             | Charge-Amount                                        | Paid-Amount                               | Claim-Adj                 | Reference/DCN                                     |
| Patient:                                                                                                    |                                                                                        | Admit:                                               | Disch:                                    |                           | LbICertPeriod                                     |
| From: 12/28/2012 To: 12/28<br>NOT posted:                                                                                                 | 3/2012 Recvd: 02/07/2013<br>Patient: BAAS, PAT Maste                                   | 0.00<br>r-ID: 24303 Pat-Co                           | 0.00<br>ode: B110982 Paid: -              | CO*97<br>1294.93 -> Bi    | 21303800116107IDR<br>Il master not found!         |
| From: 12/28/2012 To: 01/30<br>NOT posted:                                                                                                 | 0/2013 Recvd: 02/07/2013<br>Patient: BASS, PAT Maste                                   | 2,650.00<br>r-ID: 24303 Pat-Co                       | 0.00<br>ode: B110982 Paid: 3              | CO*97<br>2088.9 -> Bill ( | 21303800108107IDR<br>master not found!            |
|                                                                                                    | Bill Totals:<br>Patient Totals:                                                        | 2,650.00<br>2,650.00                                 | 0.00<br>0.00                              |                           |                                                   |
| Patient:                                                                                                    |                                                                                        | Admit:                                               | Disch:                                    |                           | LbICertPeriod                                     |
| From: 01/01/2013 To: 01/31<br>NOT posted:                                                                                                 | I/2013 Recvd: 02/19/2013<br>Patient: NOKER, LUCILLE<br>Bill Totals:<br>Patient Totals: | 7,613.00<br>Master-ID: 24538<br>7,613.00<br>7,613.00 | 0.00<br>Pat-Code: B104575<br>0.00<br>0.00 | CO*45<br>Paid: 4603.6     | 21303800497607IDR<br>55 -> Bill master not found! |

A 'Bill Master not found!' message will appear if there is no bill record in myUnity Essentials to post the payment to. This will occur when the claim was billed out of different software or if the claim was unbilled and the A/R record deleted. These payments will need to be entered manually via A/R > Payments/Transfers instead.

Once previewed or printed you will be prompted to Post the file. Previously posted records will NOT be double-posted – these records will be listed as "bad" payments.

Once payments are posted the State field changes to 'discarded' and the file will not appear in the grid unless the 'Include discarded' checkbox is marked. You can also manually click in the State field to mark the ERA as 'Discarded' or to change the state back to 'current.'

Click the **Save** button to save the 835 file to your local drive (optional).

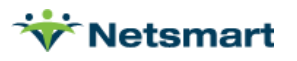